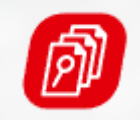

TOP REPORT Schadenbesichtigung

# Das TopService-Portal

Thomas Weninger / Top Report Schadenbesichtigung GmbH

Wien, März 2022

#### Topserviceportal

Willkommen! Das Topserviceportal ist eine übergreifende Service Plattform zur Bearbeitung von Schadenfällen namhafter österreichischer Versicherungsunternehmen.

#### Bitte melden Sie sich an

Benutzername oder E-Mail

Passwort

#### ANMELDEN

Sie sind noch nicht registriert?

Zur Registrierung
Sie haben Ihr Passwort verges-

sen? > Zur Passwortrücksetzung Bei Fragen zum Topserviceportal sind wir telefonisch oder per E-Mail erreichbar:

Telefon: 05 9009 - 560 Montag bis Freitag von 08:00 bis 12:00

Mail: info@topreport.at

Sie brauchen schnelle Hilfe zum Portal? Wir haben die wichtigsten Fragen & Antworten zusammengefasst: > FAQ

# **TopService-Portal: Grundfunktionen**

✓ Schadenanlage

✓ Anlage eines Reparaturauftrages

✓ Besichtigungsanfrage

✓ Übermittlung eines Kostenvoranschlages

✓ Übermittlung und Direktauszahlung einer Rechnung

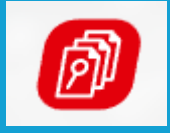

TOP REPORT Schadenbesichtigung

# Schadenanlage

#### 1. Schritt: Auswahl der zuständigen Versicherung

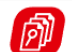

Journal

Suche Abholbereite Fahrzeuge FAQ

#### Anlage eines Auftrages

Versicherung

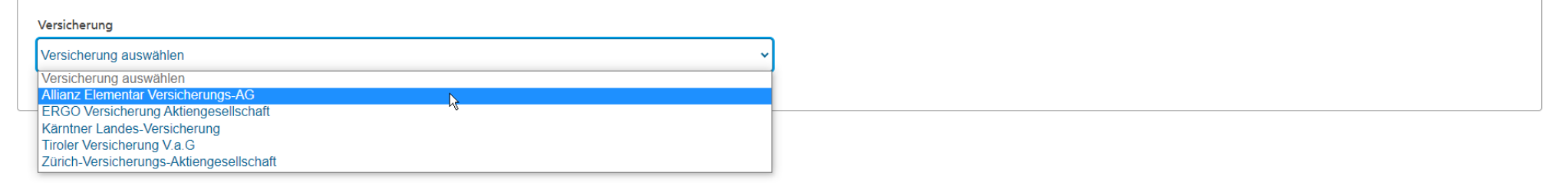

© Topserviceportal Impressum Nutzungsbedingungen Version: 22.0.60.14

& Profil

+ Neuanlage

#### 2. Schritt: Suche eines bestehenden Schadens

#### Anlage eines Auftrages

| Versicherung                         | Schadenauswahl | Schaden         | Auftragsanlage |                   |
|--------------------------------------|----------------|-----------------|----------------|-------------------|
| Varishanung                          |                |                 |                | Gewünschter Sch   |
|                                      |                |                 |                | aefunden:         |
|                                      | •              |                 |                | > Weiter im Punkt |
|                                      |                |                 |                |                   |
|                                      |                |                 |                | eines Reparatura  |
| uchkriterien                         |                |                 |                |                   |
| te geben Sie ein Suchkriterium an    |                |                 |                | Gewünschter Schad |
| itte geben sie ein such intendin un. |                |                 |                | gefunden:         |
| chadennummer                         | Polizzennummer | KFZ-Kennzeichen |                | Weiter mit "neuen |
|                                      | A80            |                 |                | aplogon"          |
|                                      |                |                 |                | untegen           |
| Suche                                |                |                 |                |                   |
|                                      |                |                 |                |                   |
|                                      |                |                 |                |                   |

Zurück neuen Schaden anlegen

| Schadennummer | Polizzennummer | Sparte          | Schadenart        | Schadendatum | ✓ Angelegt am | Status      |
|---------------|----------------|-----------------|-------------------|--------------|---------------|-------------|
| 1998001       | A80            | Kollisionskasko |                   | 03.01.1998   | 14.05.1998    | Geschlossen |
| 1999001       | A80            | Kollisionskasko |                   | 21.11.1997   | 25.02.1999    | Geschlossen |
| 20003006836   | A80            | Kollisionskasko | Glasbruch KFZ     | 19.01.2000   | 21.06.2000    | Geschlossen |
| 20003015656   | A80            | Kollisionskasko | Verkehrsunfall    | 19.07.2000   | 21.09.2000    | Geschlossen |
| 20003037145   | A80            | KFZ-Haftpflicht | Kollision mit KFZ | 19.07.2000   | 21.09.2000    | Offen       |

len nlage rages"

NICHT chaden

#### 3. Schritt: Schadendetails befüllen

| Anlage eines Au                   | ıftrages       |                            |         |                |
|-----------------------------------|----------------|----------------------------|---------|----------------|
| Ø                                 |                |                            | 0       |                |
| Versicherung                      | Schadenauswahl | Schadenanlage              | Schaden | Auftragsanlage |
| Zurück                            |                |                            |         |                |
| Schadendetail                     |                |                            |         |                |
| Schadendatum*                     |                |                            |         |                |
| 21.03.2022                        |                |                            |         |                |
| TT.MM.JJJJ<br>Versicherungssparte |                | Schadenart                 |         |                |
| Kollisionskasko                   |                | ✓ Vandalismus              |         | ~              |
| Schadenursache                    |                |                            |         |                |
| Sonstige                          |                | $\checkmark$               |         |                |
| Polizzennummer<br>A80             |                | Anspruchstelle<br>Harald I | r       |                |
|                                   |                |                            |         |                |

#### 3. Schritt: Schadendetails befüllen

| Schadenstatus-Update                                                                                                    |                                           |  |  |  |  |  |
|----------------------------------------------------------------------------------------------------|-------------------------------------------|--|--|--|--|--|
| Die Kontaktdaten dienen auch zum Austausch sensibler Informationen mit dem Kunden. Eine Eingabe anderer Daten als die des Kunden (wie eine E-Mail Adresse der Werkstatt) stellt eine Datenschutzverletzung dar und kann zu Strafen und Scha-<br>denersatzansprüchen führen! |                                           |  |  |  |  |  |
| Wie möchte der/die VN zu seinem/ihrem Schaden am Laufenden gehalten werden?                                                                                                    |                                           |  |  |  |  |  |
| E-Mail / SMS*                                                                                                    | E-Mail                                    |  |  |  |  |  |
| ● E-Mail ○ SMS                                                                                                    | max.mustermann-9709@firma.at              |  |  |  |  |  |
|                                                                                                    |                                           |  |  |  |  |  |
|                                                                                                    |                                           |  |  |  |  |  |
| Beschädigtes Fahrzeug                                                                                                    | Beschädigtes Fahrzeug                     |  |  |  |  |  |
| ahrzeugauswahl*                                                                                                    |                                           |  |  |  |  |  |
| LKW bis 1t, Skoda Pick up 1,9 LX Ds., W-!                                                                                                    | .KW bis 1t, Skoda Pick up 1,9 LX Ds., W-: |  |  |  |  |  |
|                                                                                                    |                                           |  |  |  |  |  |

Es sind AUSSCHLIESSLICH die Kontaktdaten des Kunden vorzugeben!

#### 3. Schritt: Schadendetails befüllen

| Beschädigung                                    |                                                                                                    |
|-------------------------------------------------|----------------------------------------------------------------------------------------------------|
| Beschreibung der Beschädigung*                  | Auswirkung*                                                                                                    |
| Bitte die Beschädigung ausführlich beschreiben! | Blechschaden                                                                                                    |
|                                                 |                                                                                                    |
| Voraussichtliche Schadenhöhe*                   | Schilderung des Ereignishergangs*                                                                                           |
| 1.500,00                                        | Bitte den Unfallhergang ausführlich beschreiben. Dies erleichtert die Deckungsbeurteilung und beschleunigt die Bearbeitung! |
|                                                 |                                                                                                    |

| Ereignisort |      |             |            |        |           |
|-------------|------|-------------|------------|--------|-----------|
| Strasse     |      | Hausnummer* |            | Stiege | Türnummer |
| Hauptstraße |      | 1           |            |        |           |
| PLZ*        | Ort* |             | Land       |        |           |
| 1000        | Wien |             | Österreich |        | ~         |
|             |      |             |            |        |           |

Schaden anlegen

Ist der Ereignisort nicht einer eindeutigen Adresse zuzuordnen, kann die Hausnummer mit "0" vorgegeben werden!

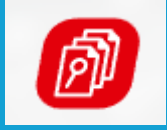

# Anlage eines Reparaturauftrages

### TopService-Portal: Anlage eines Reparaturauftrages

Schritt: Nach erfolgter Schadenanlage oder nach erfolgreicher Suche eines bestehenden Schadens

Beteiligte Sachen KFZ , versicherte Sache LKW bis 1t, Skoda Pick up 1,9 LX Ds., W-! Eigentümer Harald Emmerich-Sailer-Hof 1050 Wien Österreich e-mail: max.mustermann-9709@firma.at Auftrag anlegen

### TopService-Portal: Anfrage einer Besichtigung

1. Schritt: Auswahl ob eine Schadenbewertung mittels Kostenvoranschlag oder durch einen Sachverständigen erfolgen soll

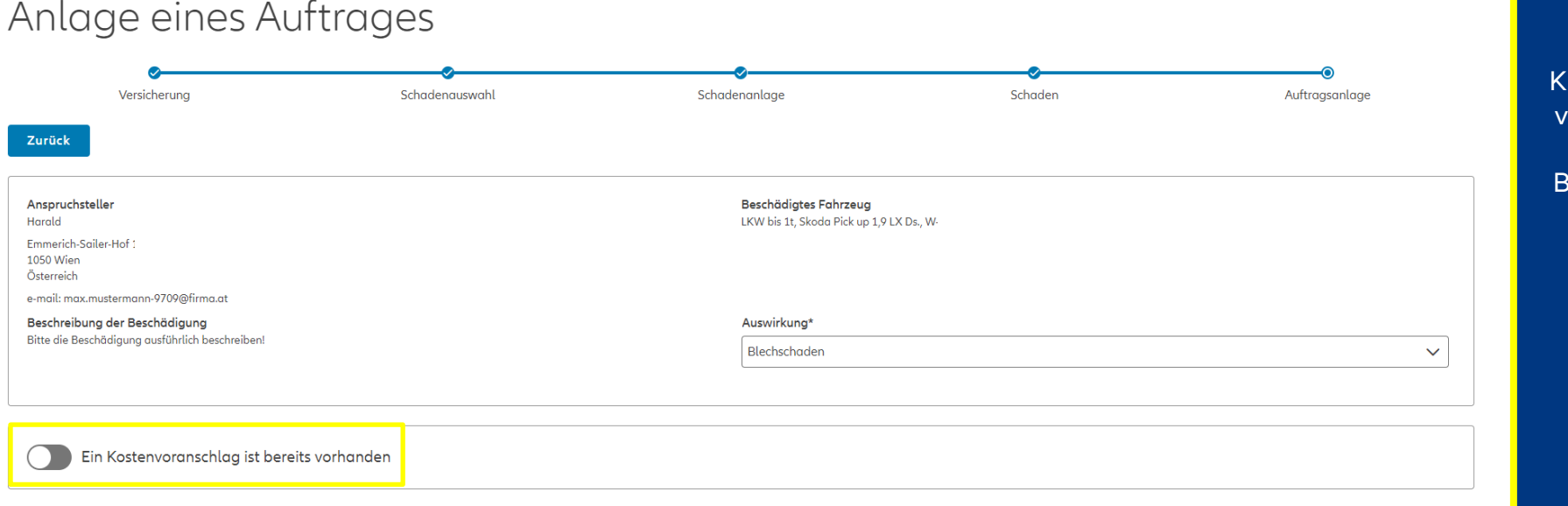

Ist der Button "Ein Kostenvoranschlag ist bereits vorhanden" **NICHT** aktiviert, erfolgt eine Besichtigungsanfrage an die Versicherung.

Diese entscheidet dann:

- Keine Besichtigung
- Bewertung anhand
   übermittelter Fotos
   Bewertung durch

Sachverständigen vor Ort

### TopService-Portal: Anfrage einer Besichtigung

2. Schritt: Überprüfung der Schadenhöhe und Auswahl des Besichtigungsdatums (Besichtigung ab)

| Voraussichtliche Schadenhöhe*                   | Hinweis                                  |
|-------------------------------------------------|------------------------------------------|
| 1.500,00                                        |                                          |
|                                                 |                                          |
| Fahrzeug voraussichtlich zur Abholung bereit ab |                                          |
|                                                 |                                          |
| TT.MM.JJJJ                                      |                                          |
|                                                 |                                          |
| Besichtigungsort                                | Ab wann wäre eine Besichtigung möglich?* |
| Autolackier                                     | 26.03.2022                               |
| Österreich                                      | TT.MM.JJJJ                               |

### TopService-Portal: Anfrage einer Besichtigung

#### 3. Schritt: Übermittlung von Fotos (verpflichtend!) und Bemerkungen

#### Bemerkung zum Auftrag

| t                                                                                               |
|-------------------------------------------------------------------------------------------------|
| B: Totalschaden - bitte unbedingt besichtigen<br>B: Wenn Besichtigung - bitte fix am 26.03.2022 |
|                                                                                                 |

#### Dokumente

| Dokumente hochladen   |          |               |          |   |
|-----------------------|----------|---------------|----------|---|
| Dateiname             | Größe    | Dokumentenart | Aktionen |   |
| 20210902_080821.0.jpg | 135,17kB | Fotos         | ~        |   |
| 20210902_080923.0.jpg | 99,13kB  | Fotos         | ~        | Ī |
| 20210902_080948.jpg   | 45,61kB  | Fotos         | ~        | Ī |

Bemerkungen: Dienen als Information für Sachbearbeiter & Sachverständiger

Dokumente: Fotos sind verpflichtend auszuwählen – diese unterstützen die rasche Bewertung Weitere Dokumente sind optional.

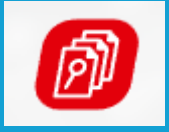

# Übermittlung eines Kostenvoranschlages

# TopService-Portal: Übermittlung eines Kostenvoranschlages

1. Schritt: Auswahl ob eine Schadenbewertung mittels Kostenvoranschlag oder durch einen Sachverständigen erfolgen soll

Anlage eines Auftrages

| Versicherung                                    | Schadenauswahl | Schadenanlage                                                 | Schaden   | Auftragsanlage |
|-------------------------------------------------|----------------|---------------------------------------------------------------|-----------|----------------|
| Zurück                                          |                |                                                               |           |                |
|                                                 |                |                                                               |           |                |
| Anspruchsteller<br>Harald                       |                | <b>Beschädigtes Fahrzeug</b><br>LKW bis 1t, Skoda Pick up 1,9 | LX Ds., W |                |
| Emmerich-Sailer-Hof<br>1050 Wien<br>Österreich  |                |                                                               |           |                |
| e-mail: max.mustermann-9709@firma.at            |                |                                                               |           |                |
| Beschreibung der Beschädigung                   |                | Auswirkung*                                                   |           |                |
| Bitte die Beschädigung ausführlich beschreiben! |                | Blechschaden                                                  |           | ~              |
|                                                 |                |                                                               |           |                |
|                                                 |                |                                                               |           |                |
| Ein Kostenvoranschlag ist bereits               | ; vorhanden    |                                                               |           |                |

Ist der Button "Ein Kostenvoranschlag ist bereits vorhanden" aktiviert, soll zur Schadenbewertung ein Kostenvoranschlag übermittelt werden.

Bewertungen mittels Kostenvoranschlag beschleunigen den Bearbeitungs- und Freigabeprozess!

# TopService-Portal: Übermittlung eines Kostenvoranschlages

#### 2. Schritt: Hochladen von Kostenvoranschlag, Fotos (verpflichtend!) und Bemerkungen

Bemerkung zum Auftrag

|      | _ |
|------|---|
| Text |   |
|      |   |
|      |   |
|      |   |
|      |   |
|      |   |

#### Dokumente

| Dokumente hochladen                  |          |                   |   |            |
|--------------------------------------|----------|-------------------|---|------------|
| Dateiname                            | Größe    | Dokumentenart     |   | Aktionen   |
| 20210902_080821.0.jpg                | 135,17kB | Fotos             | ~ | Ō          |
| 20210902_080923.0.jpg                | 99,13kB  | Fotos             | ~ | <b>III</b> |
| 20210902_080948.jpg                  | 45,61kB  | Fotos             | ~ | <b>III</b> |
| 2021_3103716-Kalkulationsbericht.pdf | 69,38kB  | Kostenvoranschlag | ~ | Ū.         |

Dokumente auswählen

Maximale Dateigröße 20MB.

Das Hochladen eines Kostenvoranschlages kann auch in einem späteren Schritt erfolgen! Bemerkungen: Dienen als Information für Sachbearbeiter & Sachverständiger

Dokumente: Fotos sind verpflichtend auszuwählen – diese unterstützen die rasche Bewertung Weitere Dokumente sind optional.

# TopService-Portal: Übermittlung eines Kostenvoranschlages

#### 3. Schritt: Übermitteln des Kostenvoranschlages

| Dournal Suche Abholbereite Fahrzeuge FAQ |                                                                                        | + Neuanlage                   | A Profil                                                                                                    |
|------------------------------------------|----------------------------------------------------------------------------------------|-------------------------------|----------------------------------------------------------------------------------------------------|
|                                          |                                                                                        | Kostenvoranschlag übermitteln | Q.                                                                                                    |
| 🛞 Schaden                                |                                                                                        |                               |                                                                                                    |
|                                          | KV-Nummer*<br>1234567                                                                  |                               |                                                                                                    |
|                                          | KV-Datum*                                                                              |                               |                                                                                                    |
|                                          | TIMMJIII                                                                               |                               |                                                                                                    |
|                                          | Gesamtbetrag⁺<br>€ 1.500,00<br>Rabatt<br>€<br>Gesamtbetrag (abz. Rabatt)<br>€ 1.500,00 |                               | Vor Übermitteln des<br>Kostenvoranschlages muss ein<br>Dokument "Kostenvoranschlag"<br>hinzugefügt worden sein. |
|                                          | Selbstbeholt (Leistung Kunde)                                                          |                               |                                                                                                    |

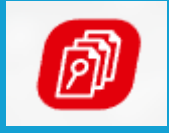

TOP REPORT Schadenbesichtigung

# Auftragsübersicht

# **TopService-Portal: Auftragsübersicht**

#### Folgende Informationen entnehmen Sie dem Auftrag:

#### Auftragsübersicht

| Kostenvoranschlag APS - Werkstattkunde |                                    |
|----------------------------------------|------------------------------------|
| Auftragsnummer<br>220844524466         | <b>Auftrag vom</b> 25.03.2022      |
| Auftragsstatus<br>KV erstellen         | Deckung <b>()</b><br>Deckung offen |
| Statusdatum<br>25.03.2022              |                                    |

<u>Auftragsstatus:</u> <u>KV erstellen</u>: Bitte erstellen Sie einen Kostenvoranschlag

<u>KV übermittelt</u>: der übermittelte Kostenvoranschlag wird von der Versicherung geprüft

<u>VU prüft KV</u>: die Versicherung prüft den Kostenvoranschlag

<u>Gutachten abwarten</u>: eine Besichtigungsanfrage wurde erstellt – die Versicherung prüft die Anfrage

<u>Reparaturfreigabe erteilt</u>: der Schaden wurde geprüft und zur Reparatur freigegeben

# TopService-Portal: Auftragsübersicht

#### Folgende Informationen entnehmen Sie dem Auftrag:

| Beschädigtes KFZ                         |                               |
|------------------------------------------|-------------------------------|
| KFZ-Kennzeichen-Land                     | Kennzeichen                   |
| Österreich                               | OW-:                          |
| <b>Fahrzeugart</b>                       | <b>Marke</b>                  |
| Kombi                                    | Ford                          |
| Modell                                   | Datum der Erstzulassung       |
| Focus 5-tg                               | 29.04.1999                    |
| <b>Fahrgestellnummer</b><br>WFO/         | Beschreibung der Beschädigung |
| Auswirkung                               | Voraussichtliche Schadenhöhe  |
| Blechschaden                             | 1.500,00 €                    |
| Selbstbehalt<br>0,00%, Fix 350,00 brutto |                               |

# **TopService-Portal: Auftragsübersicht**

#### Folgende Informationen entnehmen Sie dem Auftrag:

Kostenvoranschlag

KV-Nummer 1234567

Gesamtbetrag 1.500,00 €

Selbstbehalt (Leistung Kunde) -350,00 € KV-Datum 25.03.2022

**Rabatt** -150,00€

Endbetrag (Versicherungsleistung) 1.000,00 € Auftragsübersicht Im Status "Reparaturfreigabe erteilt" ersehen Sie hier den freigegebenen Reparaturbetrag.

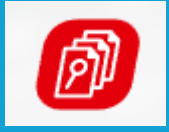

# Übermittlung einer Reparaturrechnung

# TopService-Portal: Übermittlung einer Rechnung

1. Schritt: Erhalt der Reparaturfreigabe

| Journal Suche Abholbereite Fahrzeuge                                                | FAQ                    |                      |                |                                                        |       |             | + Neua                    | nlage         |
|-------------------------------------------------------------------------------------|------------------------|----------------------|----------------|--------------------------------------------------------|-------|-------------|---------------------------|---------------|
| Journal                                                                             |                        |                      |                |                                                        |       |             |                           |               |
| Auftragsstatus           Bearbeitung VU         Gutachtenresultate         KV erste | llen 🔽 Reparaturfreiga | ben 🔽 Aufträg        | ge korrigieren | Erledigte Aufträge 🗌 Stornierte Aufträge               |       |             |                           |               |
| Aufträge ab 25.03.2021                                                              |                        |                      |                |                                                        |       |             |                           |               |
| Filter Alles auswählen Alles abwähler                                               |                        |                      |                |                                                        |       |             |                           |               |
| Anzahl angezeigter Aufträge: <b>1</b><br>Datum ältester Auftrag: <b>25.03.2022</b>  |                        |                      |                |                                                        |       |             |                           |               |
| Auftragsnummer                                                                      | Schadennummer          | Sparte               | Name Kunde     | Versicherer                                            | Marke | Kennzeichen | Status                    | 🗸 Statusdatum |
| 220844381486 Kostenvoranschlag APS -<br>Werkstattkunde                              | 2022 :                 | Kollisions-<br>kasko | Harald         | Allianz Elementar Versicherungs-<br>Aktiengesellschaft | Skoda | W-          | Reparaturfreigabe erteilt | 25.03.2022    |

Eine Rechnungsübermittlung ist erst bei Vorlage einer Reparaturfreigabe möglich!

# TopService-Portal: Übermittlung einer Rechnung

#### 2. Schritt: Vorgabe der Rechnungsdaten

| Þ      | Journal | Suche | Abholbereite Fahrzeuge | FAQ |                                            |   | + Neuanlage | 条Profil |
|--------|---------|-------|------------------------|-----|--------------------------------------------|---|-------------|---------|
| / Auft | trag    |       |                        |     |                                            |   | Rechnung    | 0       |
| 🛞 Scho | aden    |       |                        |     |                                            |   |             |         |
|        |         |       |                        |     | Rechnung 220844450360                      |   |             |         |
|        |         |       |                        |     | Rechnungsstatus<br>Neu<br>Dacharananananat |   |             |         |
|        |         |       |                        |     | 1234567                                    | _ |             |         |
|        |         |       |                        |     | Datum*                                     | _ |             |         |
|        |         |       |                        |     | 25.03.2022                                 |   |             |         |
|        |         |       |                        |     | TT.MM.JJJJ                                 | _ |             |         |
|        |         |       |                        |     | Gesamtbetrag*                              |   |             |         |
|        |         |       |                        |     | € 1.500,00                                 | _ |             |         |
|        |         |       |                        |     |                                            | _ |             |         |
|        |         |       |                        |     | Rabatt                                     |   |             |         |
|        |         |       |                        |     | e                                          |   |             |         |
|        |         |       |                        |     | Gesamtbetrag (abz. Rabatt)                 |   |             |         |
|        |         |       |                        |     | € 1.500,00                                 |   |             |         |
|        |         |       |                        |     | Salbethaholt (Laistung Kunda)              |   |             |         |
|        |         |       |                        |     | € 350.00                                   | _ |             |         |
|        |         |       |                        |     |                                            | — |             |         |
|        |         |       |                        |     | Versicherungsleistung                      |   |             |         |
|        |         |       |                        |     | e                                          |   |             |         |
|        |         |       |                        |     |                                            |   |             |         |
|        |         |       |                        |     | Versicherungsleistung berechnen            |   |             |         |

# TopService-Portal: Übermittlung einer Rechnung

# 3. Schritt: Auswahl der gewünschten Bankverbindung + Hochladen des Rechnungsdokumentes + Übermitteln der Rechnung

Bankverbindung

| Bankverbindung(en)* |  |  |
|---------------------|--|--|
| AT59 2011 1         |  |  |
|                     |  |  |

#### Dokumente

| Dokumente hochladen                              |                                                      |         |                  |      |              |
|--------------------------------------------------|------------------------------------------------------|---------|------------------|------|--------------|
| Dateiname                                        |                                                      | Größe   | Dokumentenart    | Ak   | tionen       |
| 2021_3103716-Kalkulationsberi                    | cht.pdf                                              | 69,38kB | Auftragsrechnung | ~    | Î            |
| Dokumente auswählen<br>Maximale Dateigröße 20MB. | ousgewählte Dokumente speichern                      |         |                  |      |              |
| Тур                                              | Beschreibung                                         |         | Dateiname        |      | Datum Aktion |
| Push E-Mail                                      | Änderung Deckungs-/Haftungsstatus zu Auftrag W-540YW |         |                  | 25.0 | 3.2022       |

#### Bemerkunger

Es wurde noch keine Bemerkung hinzugefügt

Bemerkung hinzufüge

Durch Übermitteln der Rechnung kann eine unmittelbare automatisierte Auszahlung erfolgen.

# Sie haben weitere Fragen?

Das Team der Top Report steht Ihnen zur Verfügung:

- Telefonisch unter: 05 9009 560
  - Montag bis Freitag: 08:00 bis 12:00 Uhr
- E-Mail: info@topreport.at